# 【1】インポート機能による、Excel データの取り込 み

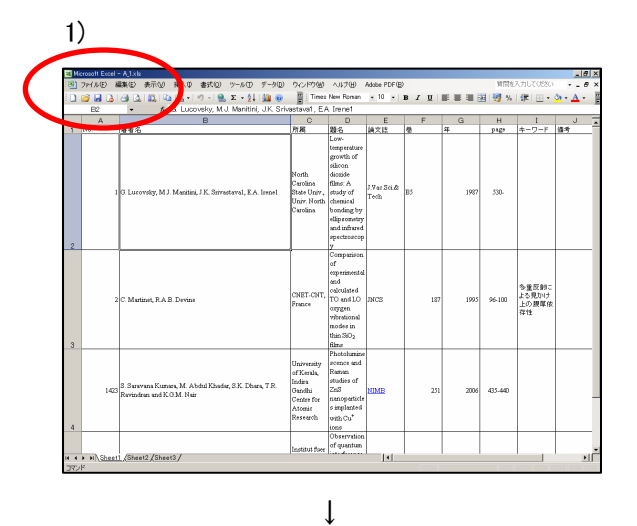

#### 任意の Excel のファイルを開く

ここででは、Excel 内に収録されている著者デー タに、複数の著者が存在する際、著者間の区切り として、","と" and " が使用されている例を、 想定して説明する

(なお、Excel 内の操作方法に付いての不明な点 は、MS Excel の取り扱い説明書等を参照)

| 3         7+60         7+70         7+70         7+70         7+70         7+70         7+70         7+70         7+70         7+70         7+70         7+70         7+70         7+70         7+70         7+70         7+70         7+70         7+70         7+70         7+70         7+70         7+70         7+70         7+70         7+70         7+70         7+70         7+70         7+70         7+70         7+70         7+70         7+70         7+70         7+70         7+70         7+70         7+70         7+70         7+70         7+70         7+70         7+70         7+70         7+70         7+70         7+70         7+70         7+70         7+70         7+70         7+70         7+70         7+70         7+70         7+70         7+70         7+70         7+70         7+70         7+70         7+70         7+70         7+70         7+70         7+70         7+70         7+70         7+70         7+70         7+70         7+70         7+70         7+70         7+70         7+70         7+70         7+70         7+70         7+70         7+70         7+70         7+70         7+70         7+70         7+70         7+70         7+70         7+70         7+70         7                                                                                                    | Micro | osoft Excel | - A 1xk                                                                         |                                                                                 |                                                                                                    |             |     |      |         |                               | - 6      |
|----------------------------------------------------------------------------------------------------|-------|-------------|---------------------------------------------------------------------------------|---------------------------------------------------------------------------------|----------------------------------------------------------------------------------------------------|-------------|-----|------|---------|-------------------------------|----------|
| Image: Source of the second second                            | 3 7   | MNE 8       | ■実伝) 表示(y) 挿入() 書式(Q) ワール(E) データ(Q)                                             | 9-0/89160                                                                       | ヘルプロ                                                                                                    | Adobe PDF   | )   |      | 質問を     | 入力してくだざい                      | 6        |
| Image: Constraint of the constraint of the constraint of the                            | 0     | 2 😡 🔊       | G G B B B B - 1 + 18, Σ - 11 - 2 + 2                                            | MSP                                                                             | 9999                                                                                                    | a 10 🔛      | виц |      | H 📑 %   | 徳 田・                          | <u> </u> |
| Image: Constraint of the second second sec                           |       | <u>_</u>    | - 太所思                                                                           | _                                                                               |                                                                                                    | _           |     |      |         |                               |          |
| International Control         Control         Contro         Control <thcontrol< th="" th<=""><th>4 52</th><th>A .</th><th>B</th><th>C</th><th>D<br/>Ten c</th><th>E</th><th>F</th><th>G ar</th><th>H</th><th>+-0-5</th><th>J</th></thcontrol<>                                                                                                    | 4 52  | A .         | B                                                                               | C                                                                               | D<br>Ten c                                                                                                    | E           | F   | G ar | H       | +-0-5                         | J        |
| 2 C Matines, R.A.E. Dortuse         Overagination<br>regression<br>(NET COT, 2015)         107         107         96         98         98         98         98         98         98         98         98         98         98         98         98         98         98         98         98         98         98         98         98         98         98         98         98         98         98         98         98         98         98         98         98         98         98         98         98         98         98         98         98         98         98         98         98         98         98         98         98         98         98         98         98         98         98         98         98         98         98         98         98         98         98         98         98         98         98         98         98         98         98         98         98         98         98         98         98         98         98         98         98         98         98         98         98         98         98         98         98         98         98         98         98         98 <t< th=""><th>2</th><th>1</th><th>0 Locordoy, M.J. Massimi, J.K. Sterasteral, E.A. Inneel</th><th>Noeth<br/>Caroline<br/>State Univ.,<br/>Univ. Noeth<br/>Caroline</th><th>Low-<br/>temporature<br/>growth of<br/>skirton<br/>(konide<br/>films: A<br/>study of<br/>chemical<br/>bonding by<br/>ellipsomstry<br/>and infrared<br/>spectroscop<br/>y</th><th>J.Vec.Sci.&amp;</th><th>B3</th><th>1987</th><th>530.</th><th>+-&gt;-r</th><th>18-7</th></t<>                                                                                                    | 2     | 1           | 0 Locordoy, M.J. Massimi, J.K. Sterasteral, E.A. Inneel                         | Noeth<br>Caroline<br>State Univ.,<br>Univ. Noeth<br>Caroline                    | Low-<br>temporature<br>growth of<br>skirton<br>(konide<br>films: A<br>study of<br>chemical<br>bonding by<br>ellipsomstry<br>and infrared<br>spectroscop<br>y | J.Vec.Sci.& | B3  | 1987 | 530.    | +->-r                         | 18-7     |
| Partomana<br>Unerrow (Internet, M. Abdel Dante, SK. Dhaw, T.R. R. Markov, C. M. Markov, S. M. M. State, S. M. M. State, S. M. Markov, C. M. Markov, C. Markov, C. M. Markov, C. Markov, C. Markov, C. Markov, C. Markov, C. Markov, C. Markov, C. Markov, Markov, C. Markov, C. Markov, C. Ma | 3     | 2           | C Muticel, R.A.B. Dovice                                                        | CNET-CNT,<br>France                                                             | Comparison<br>of<br>experimental<br>ends<br>relevanted<br>TO and LO<br>copyen<br>vibrational<br>modes in<br>thin SiO <sub>2</sub><br>films                   | nics        | 187 | 1995 | 96-100  | 冬重反動に<br>よる見かけ<br>上の限厚依<br>存住 |          |
| 4                                                                                                    | 4     | 1423        | 3. Sarawan Kumer, M. Abdul Khadar, 3 K. Dhars, T.R.<br>Rovindran and K.O.M. Nai | University<br>of Kerela,<br>Indra<br>Gendži<br>Centre for<br>Atomic<br>Research | Photolumine<br>acence and<br>Raman<br>studies of<br>ZnS<br>nonoparticle<br>s implanted<br>with Ca <sup>+</sup><br>ions                                       | NIME        | 251 | 2006 | 435-440 |                               |          |

ţ

ー番上の横の並びにある、著者名に相当する列 を見つけて、サンプル画面では、その右隣に位 置する列をクリック

(例、Cの列全体を選ばれた状態にする)

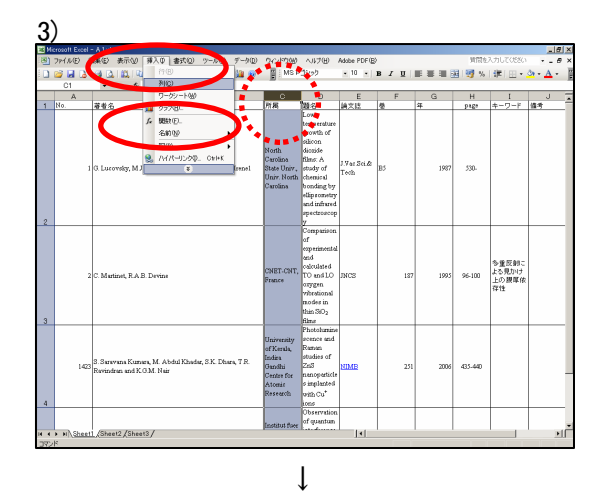

新しく列を挿入する

→ Excel メニューバー「挿入」→「列」

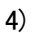

| - И<br>Э) | crosoft Excel<br>ファイル(E) - 名 | - A,1x1a<br>職会 表示(2) 挿入章 書式(2) ツール(2) デ・                                       | D 96247968 NU768 AND PDF(B)   | 3                                                                                | 明確を入力して                                                                                                    | 0550 -              | _ 8<br>_ 8 |
|-----------|------------------------------|--------------------------------------------------------------------------------|-------------------------------|----------------------------------------------------------------------------------|----------------------------------------------------------------------------------------------------|---------------------|------------|
|           | 😂 🖬 🔈                        | (3) (2) (2) (2) (3) (3) (3) (3) (3) (3) (3) (3) (3) (3                         | MSP3299 • 10 • 18 Z U III III | E III 🔀 💐                                                                        | % 運                                                                                                    | 🗄 • 🌺 • .           | <u>A</u> • |
|           | A                            | B                                                                              | C C                           | D                                                                                | E                                                                                                    | F                   |            |
| 1         | No.                          | 著者名                                                                            |                               | 1 d K                                                                            | <b>1</b> 1名                                                                                                    | 請文誌                 | 2          |
| 0         | 1                            | O. Lucovsty, M.J. Musilia, J.K. Stirnstaval, E.A. Ire                          |                               | North<br>Cerolina<br>State Unire,<br>Univ. North<br>Carolina                     | temperature<br>growth of<br>skicosi<br>dicosile<br>films: A<br>study of<br>chemical<br>bonding by<br>elipsometry<br>and infrared<br>spectroscop<br>v | J.Vac Sci.&<br>Teth | 83         |
| 9         | 2                            | C. Mutinet, R.A.B. Devine                                                      |                               | CNET-CNT,<br>France                                                              | 2<br>Companison<br>of<br>experimental<br>and<br>outculated<br>TO and LO<br>orygen<br>vibrational<br>modes in<br>thin SiO <sub>2</sub><br>fibros      | JNCS                |            |
| 4         | 1423                         | S. Survens Kurner, M. Abdul Khuder, S.K. Eksen, T<br>Revindres and K.O.M. Neir | $\bigcup$                     | University<br>of Kerela,<br>Indira<br>Ganihi<br>Centre for<br>Atonic<br>Research | Photolumine<br>arence and<br>Raman<br>studies of<br>ZnS<br>nanoparticle<br>s implanted<br>with Cu <sup>*</sup><br>ions                               | NIME                |            |
| -         |                              |                                                                                |                               | Institut foer                                                                    | Observation<br>of quantum                                                                                                    |                     |            |
| 4         | <ul> <li>N\Sheet</li> </ul>  | 1/Sheet2/Sheet3/                                                               | [*]                           |                                                                                  |                                                                                                    | _                   | •          |

5)

| ым  | crosoft Excel -                    | - AJx6                                                                           |                        |                                                                                  |                                                                                                    |                     | - 8 3      |
|-----|------------------------------------|----------------------------------------------------------------------------------|------------------------|----------------------------------------------------------------------------------|----------------------------------------------------------------------------------------------------|---------------------|------------|
| 3   | ファイル(日) 毎                          | 陳臣 表示型 挿入車 書式包 ツール田 データD                                                         | NORDER AND AND POPE    |                                                                                  | 質問を入力して                                                                                                    | 0550 -              | - 8        |
|     | 😂 🖬 🔒                              | 😅 🙆 🛍 📴 📽 + 🤊 + 😤 🗵 - 🔃 🏭 🛞                                                      | Times New Persh • 10 B | IU                                                                               | 梦 %   课   ]                                                                                                    | 🗄 🌺 🛓               | <u>A</u> - |
| _   | 62                                 | • Je<br>B                                                                        | G                      | D                                                                                | F                                                                                                    | F                   | -          |
| 1   | No.                                | <br>著者名                                                                          |                        | ØK.                                                                              | 載名                                                                                                    | 請文誌                 | 2          |
| 2   | 1                                  | O. Lucovsky, M.J. Muziki, J.K. Sirvataval, F.A. Israel                           |                        | Noth<br>Carolina<br>State Unire,<br>Unire Noth<br>Carolina                       | Low-<br>temperature<br>growth of<br>skicon<br>dicosile<br>films: A<br>study of<br>chemical<br>bonding by<br>elipsometry<br>and infrared<br>spectroarcop<br>v | J.Vac Scidt<br>Teth | B3         |
| 3   | 2                                  | C. Mutlani, R.A.B. Davian                                                        |                        | CHET-CHT,<br>France                                                              | Comparison<br>of<br>experimental<br>and<br>outcuted<br>TO and LO<br>copyren<br>vibrational<br>modes in<br>thin SiO <sub>2</sub><br>films                     | INCS                |            |
| 4   | 1423                               | 3. Surveun Kurnen, M. Abdal Khodar, S.K. Dharn, T.R.<br>Revindran and K.O.M. Nar |                        | University<br>of Kerala,<br>Indira<br>Ganihi<br>Centre for<br>Atomic<br>Research | Photolumine<br>acence and<br>Raman<br>studies of<br>ZnS<br>nonoparticle<br>s implanted<br>with Ca <sup>*</sup><br>ions                                       | NIME                | -          |
|     |                                    | for a fear of                                                                    |                        | Institut foer                                                                    | Observation<br>of quantum                                                                                                    |                     |            |
| 4 4 | <ul> <li>N\<u>Sheet</u></li> </ul> | (Sheet2 /Sheet3 /                                                                | 14                     |                                                                                  |                                                                                                    |                     | -          |
| Y2  | P .                                |                                                                                  |                        |                                                                                  |                                                                                                    |                     | _          |

縦の並びに、空欄の列(例、C の列)が挿入され る

空欄の列にて、第1番目レコードに相当する、著 者名用セルを選ぶ

(例、元が B2 セルの場合 C2 セルが対象)

→ メニューバー「挿入」→「関数」をクリック

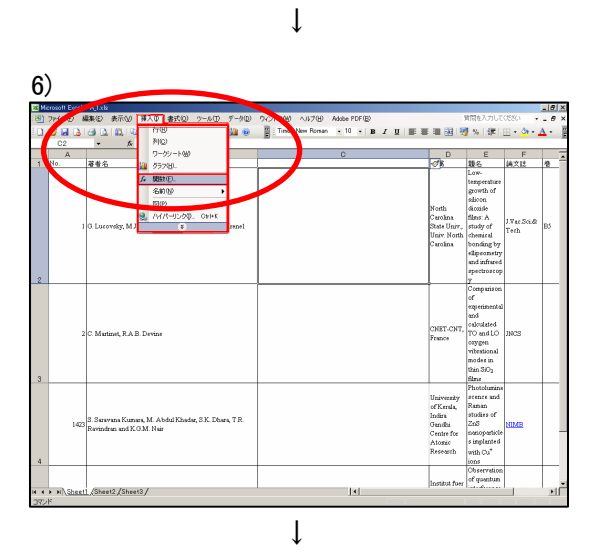

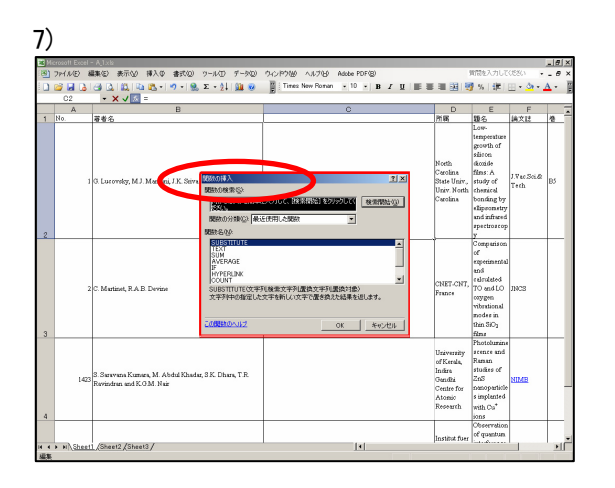

#### 8)

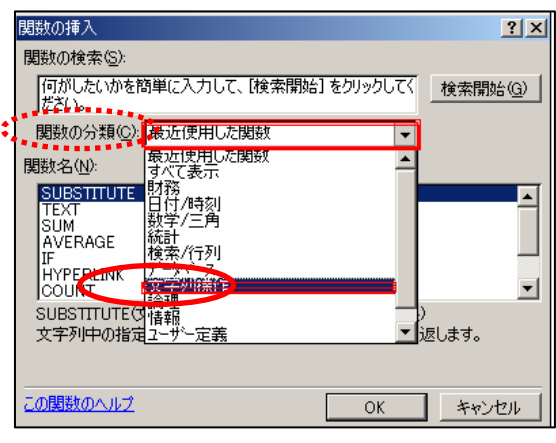

ţ

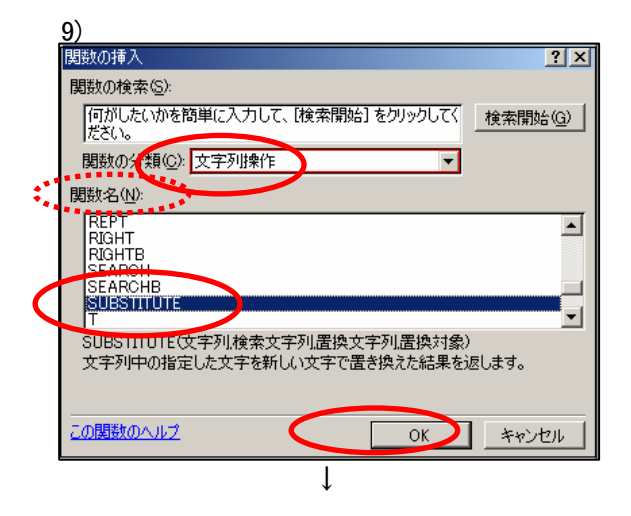

開いているダイアログボックスから、

→ 関数の分類欄を、"文字列操作" に指定

- → 関数名の欄を、"SUBSTITUTE" に指定
- →「OK」をクリック

10)

|   | crosoft Ecce        | el - Ajixte                        | (1) A                    |                                  |                                   |                              |                    |                    |                   | -                        |                        |                                                                 | 1000 A 1 AL 1                                                                                                    | 1.00.00.00           | -181        |
|---|---------------------|------------------------------------|--------------------------|----------------------------------|-----------------------------------|------------------------------|--------------------|--------------------|-------------------|--------------------------|------------------------|-----------------------------------------------------------------|----------------------------------------------------------------------------------------------------|----------------------|-------------|
|   | 774.00<br>103 10 10 | 100 100 100 100                    | 94AQ                     | 8x00                             | 5 - 61                            | 9-90                         | - 9721-91<br>- 111 | ago AULORD         | Addobe P          | - B                      | z π. IE I              |                                                                 |                                                                                                    |                      | - 0'<br>A - |
| s | UBSTITUTE           | - x v 🔣                            | =SUBS1                   | TITUTE                           | 0                                 |                              |                    |                    |                   |                          |                        |                                                                 | 1 10 1 Km 1                                                                                                    |                      | -           |
|   | A                   |                                    |                          | В                                |                                   |                              |                    |                    | C                 |                          |                        | D                                                               | E                                                                                                    | F                    |             |
| 1 | No.                 | 著者名                                |                          |                                  |                                   |                              | -                  |                    |                   |                          |                        | 所属                                                              | 100                                                                                                    | 請文記                  | 2           |
| 2 |                     | 1 O. Lucovsky, M.J                 | . Manitini,              | J K <mark>sking<br/>- Sue</mark> |                                   | 列[<br>列[<br>列[               |                    |                    | N -<br>N -<br>N - | 文字列<br>文字列<br>文字列<br>文字列 | ×                      | North<br>Carolina<br>State Unirr,<br>Univ, North<br>Carolina    | temperature<br>growth of<br>skicon<br>dicosile<br>films: A<br>study of<br>chemical<br>bonding by<br>elipeometry<br>and infrared<br>spectroscop<br>v | J. Var Sci.&<br>Teth | BJ          |
| 9 |                     | 2 C. Martinet, R.A.I               | B Devine                 | 文字                               | 70中の推定<br>文字<br>20紀幕 -<br>18社のヘルプ | ,<br>1した文平を<br>列には文寸<br>します。 | 新しい文字で<br>F列L または面 | 置き換えた紀幕<br>を換えたい文字 |                   | ok<br>Febrissia          | 5歩株を指定<br><u>キャンセル</u> | CNET-CNT,<br>Prance                                             | Comparison<br>of<br>experimental<br>and<br>outcuteted<br>TO and LO<br>copygen<br>vibrational<br>modes in<br>thin SiO <sub>2</sub>                   | INCS                 |             |
| 4 | 14                  | 23 Sarawana Kum<br>Revindran and K | ara, M. Abc<br>G.M. Nair | dul Khuda                        | e, S.K. Dha                       | es, T.R.                     |                    |                    |                   |                          | **                     | University<br>VKerala<br>Ins<br>Gen<br>C.<br>Atomic<br>Research | Photolumine<br>scence and<br>Raman<br>studies of<br>ZnS<br>manoparticle<br>s implanted<br>with Cu <sup>*</sup><br>ions                              | NIME                 |             |
|   | a al She            | et1 /Shaet2 /Shee                  | 13/                      |                                  |                                   |                              |                    |                    |                   | 4                        |                        | Institut foer                                                   | Observation<br>of quantum                                                                                                    |                      |             |
| - | - Address           | and A second a family              |                          |                                  |                                   |                              |                    |                    |                   |                          |                        |                                                                 |                                                                                                    |                      | - 20        |

Ţ

#### 11)

| 22 Mil<br>(13) | nocoll Eccel<br>ファイルモン お    | ■A11222<br>編集(2) 表示(2) 挿入(2) 書式(2) ワール(2) デーが(2)                                   | う心戸2姫 ヘルブゼ Adobe PDF型               |                                                              | 質問を入力して                                                                                                    | . 1580                | _8×          |
|----------------|-----------------------------|------------------------------------------------------------------------------------|-------------------------------------|--------------------------------------------------------------|----------------------------------------------------------------------------------------------------|-----------------------|--------------|
| 1 D<br>8       | UESTITUTE                   | <ul> <li>→ ▲ ▲ ▲ ▲ → → → ▲ × → ↓ ▲ ●</li> <li>→ × √ ≤ =SUBSTITUTEO</li> </ul>      | Times New Roman - 10 - B I II =     | = 図 (                                                        | 皇 55 [谜]                                                                                                    | <u>∃</u> • <u>å</u> • | <u>A</u> - ] |
|                | A                           | B                                                                                  | c                                   | D                                                            | E                                                                                                    | F                     | -            |
| 1              | No.                         | 蕃者名                                                                                |                                     | 所属                                                           | 题名                                                                                                    | 論文記                   | 12           |
| 2              |                             | 0. Lucensky, MJ. Massimi, J.K. Stevenseral, E.A. Irread                            | -susattute)                         | Noeth<br>Carolina<br>State Univ.,<br>Univ. Noeth<br>Carolina | Low-<br>temperature<br>growth of<br>skinten<br>films: A<br>study of<br>chemical<br>bonding by<br>ellipeomstry<br>and infrared<br>pertroaccop<br>y | J.Vac Sci.&<br>Teth   | B3           |
|                |                             | C. Martinet, R.A.B. Devine                                                         | PREMIOR IN                          |                                                              | Companyon<br>of<br>experimental<br>and                                                                                                    |                       | ×            |
| 3              |                             |                                                                                    | - SUBSTITUTE<br>文干列  <br>地路に<br>    |                                                              | <u>N</u> :<br><u>N</u> :<br><u>N</u> :                                                                                                    |                       |              |
|                | 1423                        | S. Sarawana Kumora, M. Abdul Khadar, S.K. Dhara, T.R.<br>Ravindran and K.O.M. Nair | 文字列中の推定した文字を描えて文字で置き<br>文字列 には文字で置き | 換えた結果を迫<br>はたい文字列は                                           | します。<br>Eします。<br>F入力したセルロ                                                                                                    | ग <b>न2क्स</b> हा     | ¥E _         |
| 4              |                             |                                                                                    | 58350658 -<br>2068560×65590         | Institut fuer                                                | OK<br>of questum                                                                                                    | <u>*100</u>           | -            |
| 14.4           | <ul> <li>N\Sheet</li> </ul> | 1_(Sheet2_(Sheet3/                                                                 | 14                                  |                                                              |                                                                                                    | _                     |              |

ţ

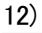

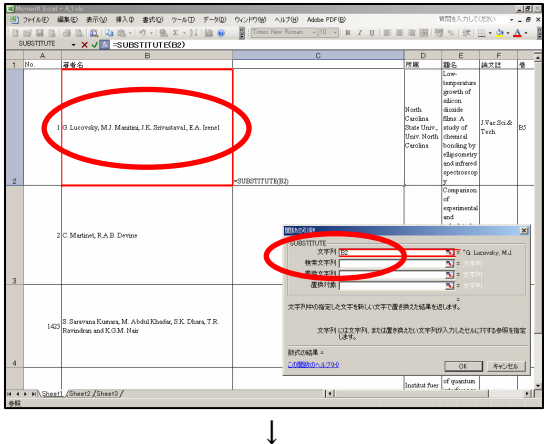

### 開いているダイアログボックスを、作業をしやすく するために、右下等へ少し移動させておくと良い

# ダイアログボックス内の "文字列" 欄に、カーソ ルが点滅しているのを確認

Excel内、第1番目レコードの元データとなる、著 者名が入っているセルをクリックする

ダイアログボックス内の "文字列" 欄に、自動的 にセルの番号が入力される

(例、B2 と表示される)

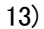

| 2 10<br>170 | rosoft Excel -  |                                                                                  | 0.0.0000 + 1000 - 0.00000                                            |                                                                      | 10774 2 ml 7                                                                                                    | /#5#/11                  | - 81       |
|-------------|-----------------|----------------------------------------------------------------------------------|----------------------------------------------------------------------|----------------------------------------------------------------------|----------------------------------------------------------------------------------------------------|--------------------------|------------|
| S           | UESTITUTE       |                                                                                  | Times New Portan - 10 - B / II III                                   | · = 图   1                                                            | #18220100                                                                                                    | ⊞• <b>å</b> •.           | <u>A</u> - |
|             | A               | В                                                                                | C                                                                    | D                                                                    | E                                                                                                    | F                        | 1          |
| 1           | <u>No.</u><br>1 | 尊重名<br>O Lucovsky, MJ Musilini, J X Silvustovel, E.A. Innes)                     |                                                                      | Pies<br>Noeth<br>Carolina<br>State Univ.,<br>Univ. North<br>Carolina | 10%<br>Low-<br>temperature<br>growth of<br>skirten<br>(konide<br>films: A<br>study of<br>chemical<br>bonding by<br>elipsometry<br>and infrared<br>spectroscop | 構文記<br>J.VacSci&<br>Teth | 83<br>83   |
| 2           | 2               | C. Metlani, R.A.B. Device                                                        |                                                                      |                                                                      | y<br>Comparison<br>of<br>experimental<br>and<br>= "G to<br>=<br>=                                                                                             | acovsky, M.J.            | ×          |
| 4           | 1423            | 3. Survers Kumer, M. Abdul Khadar, S.K. Dhars, T.R.<br>Revindran and K.O.M. Nair | 文字列中の加定した文字を新しい文字で置き<br>検索文字列(には置き換え前の文字列)<br>約5006年 -<br>この開始のいえづか) | 換えた結果を过<br>を指定します。                                                   | ELET.                                                                                                    | 1 **0.12                 | -          |
|             | N NA Sheet      | /Shap12 /Shap13 /                                                                |                                                                      | Institut fuer                                                        | of quantum                                                                                                    |                          |            |
| -           | Gaucar          |                                                                                  | 14                                                                   |                                                                      |                                                                                                    | _                        | - 20       |

### 開いているダイアログボックスの "検索文字列" 欄に、カーソルを移動させる

14)

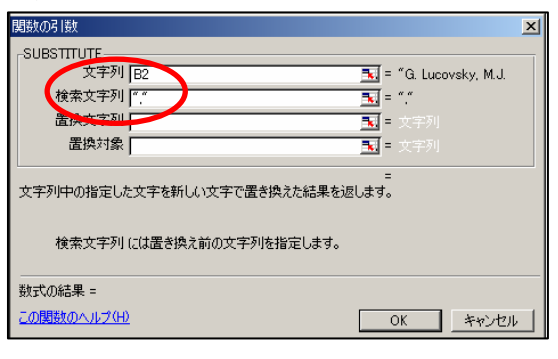

ţ

→ 検索文字列"欄に、","を入力

(入力例は、2 重引用符、カンマ、2 重引用符の 3 文字)

15)

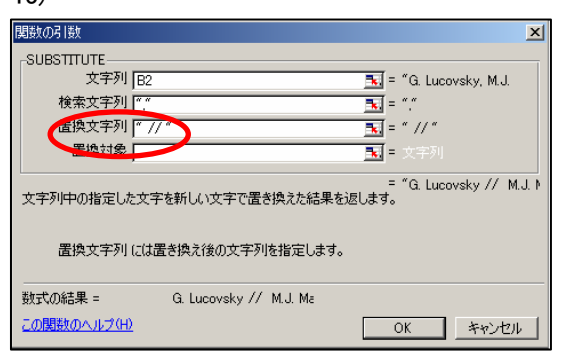

→ 置換文字列″欄に、″//″を入力

(入力例は、2重引用符、スペース、スラッシュ、 スラッシュ、スペース、2重引用符の6文字)

| 16)                    |                                                 |
|------------------------|-------------------------------------------------|
| 関数の引数                  | ×                                               |
|                        |                                                 |
| 文字 列 B2                | 🔣 = "G. Lucovsky, M.J.                          |
| 検索文字列 [""              | <u> </u>                                        |
| 置換文字 列 🦳               | // ** = ** // **                                |
| 置換対象                   | = 文字列                                           |
| 文字列中の指定したと             | = "G. Lucovsky // M.J.ト<br>を新しい文字で置き換えた結果を返します。 |
| 置換文字列 (こは              | 置き換え後の文字列を指定します。                                |
| 数式の結果 =<br>この関数のヘルプ(H) | G. Lucovsky // M.J. M.                          |

左の様な、画面内容を確認する

("置換対象"欄には、何も入れない状態にする)

→「OK」をクリック)

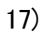

| ET Me | rosoft Excel | - A 1x8           | 2                      |                       |              |                      |            | -                                                                                                    | 8 ×      |
|-------|--------------|-------------------|------------------------|-----------------------|--------------|----------------------|------------|----------------------------------------------------------------------------------------------------|----------|
| 189   | 7HNE)        | 編集(2)             | 表示公                    | 挿入の                   | 書式の)         | ワール田                 | 7-90       | ) ウィンドウ100 ヘルプ00 (1000 Factor) 第日地入力してください -                                                                                                    | θ×       |
| in.   | e 🖬 🗅        | 1.44 12           | LAN DR                 |                       | 0.0          | 5 - 11               | 01.00      | E Tirres New Street - 10 - 10 - π = π = 33 - 33 - 40 - 40 - A -                                                                                                    | . 12     |
| - ua  | 0.2          |                   | 6                      | -01100                |              |                      | 0.22       |                                                                                                    | E        |
|       | A            |                   | ~                      | -3003                 | B            | <i>se, , , , , ,</i> |            |                                                                                                    |          |
| 1     | No.          | 高考/2              |                        |                       |              |                      |            |                                                                                                    | - A      |
| 2     |              | 1 G. Lue          | oreky, M.J             | . Monitin             | , J.K. Seive | stavel, B.A          | 5. Irene 1 | S. Lugwrdy / M. Madau // J.K. Servatevil // Z.<br>North Servatevil // Z.<br>Servatevil // M. Madau // J.K. Servatevil // Z.<br>Servatevil // Servatevil // Z.<br>Servatevil // Z.<br>Servatevil // Servatevil // Z.<br>Servatevil // Z.<br>Servatevil // Z.                                                                                                    |          |
| 3     |              | 2 C. Mu           | tinet, R.A.I           | 8. Devine             |              |                      |            | Comparison<br>exponential<br>out<br>Part Contr. (included<br>Press<br>Websond<br>mode in<br>include<br>part (included)<br>press<br>whether<br>included<br>included<br>press<br>whether<br>included<br>press<br>whether<br>included<br>included |          |
| 4     | 142          | 3. Sara<br>Ravins | wana Kum<br>Iran and K | en, M. Al<br>O.M. Nai | idad Khaeda  | a, 3 K. Dhi          | m, T.R.    | Photoharana<br>Utarvaniji pri nara sud<br>of Krask, Raman<br>Jankas, Diele Statistica<br>Gustas, Diele Statistica<br>Gustas, Diele Statistica<br>Anome<br>Anome<br>Research with Cal                                                                                                    |          |
|       |              |                   |                        |                       |              |                      |            | Observation<br>Institut fuer of quantum                                                                                                    | -        |
|       | > N Shee     | 11 (She           | et2 /Shee              | 13/                   |              |                      |            | 1   1                                                                                                    | <b>١</b> |
| 372   | 8            |                   |                        |                       |              |                      |            |                                                                                                    |          |

ţ

任意のセル(例、C2)に、文字列置換の式が挿入 される

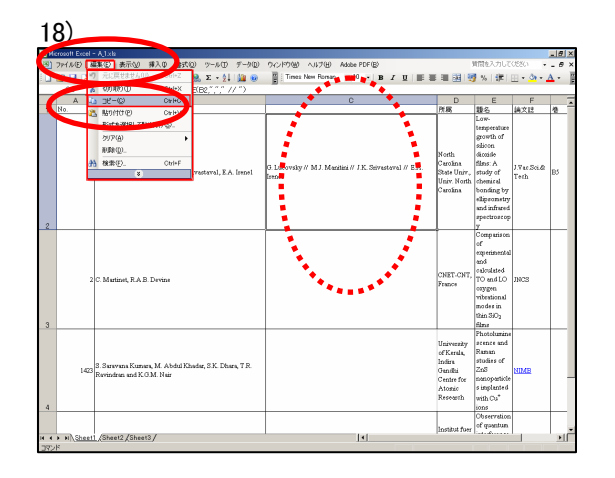

C2 セルが指定されているのを確認(C2 をクリッ ク)し、

→ メニューバー「編集」→「コピー」 をクリック 19)

| ne<br>N | The C & CC | siline and           | *=00                       | 123.05                   | • <b>•</b> • • • • • • | a. a. 200  | at. 6400 | A                   |          |                   |               |                                                       |                                                            | 1077+ 3 -tr 1 - 7                                                                                                    | /#54/5             |            |
|---------|------------|----------------------|----------------------------|--------------------------|------------------------|------------|----------|---------------------|----------|-------------------|---------------|-------------------------------------------------------|------------------------------------------------------------|----------------------------------------------------------------------------------------------------|--------------------|------------|
| 9       | mine       | 88,90.57             | 361/70                     | 19/1 V 1                 | asver :                | -ww        | 7-90     | AVENU               | 1 100/10 | House FUNg        | ·             |                                                       |                                                            | ALLEY OTOC                                                                                                    | •                  |            |
| 1       | 😂 🖬 🖓      | ା ଓ ଓ                | 100,140                    | 1. 19                    | - 8                    | Σ • 2↓     | M 😣      | 2 : lun             | s New Po | 1 10              | 8 I U         |                                                       | 22                                                         | 3 %   課                                                                                                    | 🗄 • 💁 • .          | <u>a</u> - |
| _       | C2         | -                    | fx :                       | =SUBST[                  | T UT E(B2              | 1111       | 7~)      |                     |          |                   |               |                                                       |                                                            |                                                                                                    |                    |            |
|         | A          | -                    |                            |                          | B                      |            |          |                     | /        | C                 | <b></b>       |                                                       | D                                                          | E                                                                                                    | F                  |            |
| -       | No.        | 著者名                  | ,                          |                          |                        |            |          |                     |          |                   | -             | Ph 98                                                 | (                                                          | 108                                                                                                    | 14X12              | 2          |
|         |            | 1 (). Lue            | onsky, M.J.:               | Monitini, J.             | K. Stivast             | errel, B.A | . Irenel | G. Lutovsi<br>Ireas | y∥ MJ.M  | nkini // J.K. Sri | vastaval // E | Noet<br>Caro<br>State<br>Univ<br>Caro                 | ži<br>blina<br>e Univ.,<br>r. North<br>blina               | temperature<br>growth of<br>skinten<br>(konide<br>films: A<br>study of<br>chemical<br>bonding by<br>ellipsometry<br>and infrared<br>spectroscop | J.Vac Sci&<br>Teth | B3         |
|         |            | 2 C. Mar             | tinet, R A B               | . Devine                 |                        |            |          |                     |          |                   | 7             | CNE                                                   | T-CNT,                                                     | Comparison<br>of<br>experimental<br>and<br>calculated<br>TO and LO<br>coygen<br>vibrational<br>modes in<br>thin SiO <sub>2</sub><br>films       | INCS               |            |
|         | 14         | 23 S. Sara<br>Ravind | vana Kumar<br>Iran and K.O | ra, M. Abda<br>3 M. Nair | ul Khadar,             | S.K. Dha   | rs, T.R. |                     |          |                   |               | Unix<br>of K<br>India<br>Gans<br>Cent<br>Aton<br>Rese | versity<br>erails,<br>rs<br>dhi<br>tre for<br>mic<br>surch | Photobunine<br>scence and<br>Raman<br>studies of<br>ZnS<br>nanoparticle<br>s implanted<br>with Cu <sup>+</sup><br>ions                          | NIME               |            |
|         | ) NAShe    | 11 /584              | et2 /Sheet                 | a/                       |                        |            |          |                     |          |                   |               | Insti                                                 | itut fuer                                                  | Observation<br>of quantum                                                                                                    |                    |            |
| -       | kr         |                      |                            | -/                       |                        |            |          |                     |          | 1.51              |               |                                                       |                                                            |                                                                                                    | _                  | -          |

ţ

20)

| 22 M | crosoft Exce | i - Ajixk            |                         |                       |              |             |              |                       |           |              |           |          |       |                                                                                  |                                                                                                    |                     | _ # ×        |
|------|--------------|----------------------|-------------------------|-----------------------|--------------|-------------|--------------|-----------------------|-----------|--------------|-----------|----------|-------|----------------------------------------------------------------------------------|----------------------------------------------------------------------------------------------------|---------------------|--------------|
| 3    | 7PHNE)       | 編集を                  | 表示公                     | 挿入堂                   | 書式(2)        | 9-1VD       | 9-9Q)        | 9-0-P9W               | ヘルプロ      | Adobe Pl     | DF(B)     |          |       |                                                                                  | 問題を入力して                                                                                                    | - (1880)            | - 8 ×        |
|      | 🧉 🖬 🔒        | 1 🗃 🖸                | 103.193                 | 1.                    | 17 - 1 👷     | Σ - 2↓      | <u>)))</u> 🥹 | Tines                 | New Roman | • 10         | • B       | ΙU       | 188.8 | E 💷 🔛 🖳                                                                          | 95   津                                                                                                    | 🗄 • 🂁 • 🔒           | <u>A</u> - [ |
|      | C3           | -                    | f.c                     |                       |              |             |              | -                     |           |              |           |          |       |                                                                                  |                                                                                                    |                     |              |
|      | A            |                      |                         |                       | В            |             |              |                       |           | С            |           |          |       | D                                                                                | E                                                                                                    | F                   |              |
| 2    |              | 10.Lur               | ovaloy, M.J             | Manitin               | , J.K. Seiva | etaval, E.A | Irenel       | 0. Lurovsky<br>Irenel | r∥ MJ.Mu  | utani // J B | C. Stives | taval // | E.A.  | North<br>Carolina<br>State Univ.,<br>Univ. North<br>Carolina                     | Low-<br>temperature<br>growth of<br>shiron<br>dicoids<br>films: A<br>study of<br>chemical<br>bonding by<br>elipsometry<br>and infrared<br>spectroscop<br>y | J.Vac Sci.&<br>Tech | Bi           |
| 3    |              | 2 C. Mer             | linet, R.A.I            | 3 Devine              |              |             |              |                       | , e e e   | • •          | •••       |          |       | CNET-CNT,<br>Feinde                                                              | Comparison<br>of<br>experimental<br>and<br>calculated<br>TO and LO<br>coygen<br>vibrational<br>stodes in<br>thin SiO <sub>2</sub><br>files                 | INCS                |              |
| 4    | 14           | 23 S. Sura<br>Ravind | vana Kume<br>ran and Kr | rs, M. Al<br>3 M. Nei | idul Khada   | r, S.K. Dhe | %.TR         |                       |           |              |           |          |       | University<br>of Keeala,<br>Indire<br>Gandhi<br>Centre for<br>Atomic<br>Research | Photobusine<br>scence and<br>Reman<br>studies of<br>2nS<br>nanoparticle<br>s implanted<br>with Cu <sup>4</sup><br>ions                                     | NIMB                |              |
| 14 4 | ► N\She      | 541 (She             | 12/Shee                 | ŭ/                    |              |             |              |                       |           | 1            |           |          |       | Institut fuer<br>Schicht und                                                     | Observation<br>of quantum<br>interference                                                                                                    | - <u>r</u>          |              |

↓

C2のセルが点線で囲まれた状態になる

## C3 のセルをクリックしながら、存在するレコード 件数分の縦の並び、列の最終セルまでドラッグし て、範囲指定する(=反転される)

→ 更に、キーボード上から、Enter キーを 1回入力する

21)

| 22 Mi | crosoft Excel               | - AJX8                                                                         |                                                                                  |                                                                                  |                                                                                                    |                    | -10° ×1 |
|-------|-----------------------------|--------------------------------------------------------------------------------|----------------------------------------------------------------------------------|----------------------------------------------------------------------------------|----------------------------------------------------------------------------------------------------|--------------------|---------|
| 3     | ファイルビ る                     | 課金 表示W 挿入車 書式W ツール田 データD                                                       | ウィンドウ(出) ヘルブ(出) Adobe PDF(因)                                                     | 1                                                                                | 時間を入力して                                                                                                    | • 0330             | - 8 ×   |
|       | 🧉 🖬 🔒                       | 🕝 🐧 🖏 🗞 - 🔊 - 🤮 🗵 - 💱 🕍 🥹                                                      | Times New Roman • 10 • B Z U                                                     | III 🔂 🖉                                                                          | % 課                                                                                                    | E - 01 - 1         | · - 10  |
|       | C3                          | <ul> <li>A =SUBSTITUTE(E3, ","," // ")</li> </ul>                              | 20                                                                               |                                                                                  |                                                                                                    |                    |         |
|       | A                           | В                                                                              | C                                                                                | D                                                                                | E                                                                                                    | F                  | -       |
| 1     | No.                         | 著者名                                                                            |                                                                                  | 所務                                                                               | 籠名                                                                                                    | 綿文は                | 2       |
| 2     | 1                           | G Lucovsky, MJ, Massina, J.K. Scirvataval, E.A. Israel                         | O. Lucovsky // M.J. Mazikia // J.K. Strvatovsk // E.A.<br>Serent                 | North<br>Carolina<br>State Univ.,<br>Univ. North<br>Cerolina                     | Low-<br>temperature<br>growth of<br>shiron<br>disside<br>films: A<br>study of<br>chemical<br>bonding by<br>ellipsometry<br>and infrared<br>spectroscop<br>y | J.Vac Sci&<br>Teth | B3      |
| 3     | 2                           | C. Mutlori, R.A.B. Dyniae                                                      | C Matinta RAB Device                                                             | CNET-CNT,<br>Feasice                                                             | Comparison<br>of<br>experimental<br>and<br>calculated<br>TO and LO<br>corygen<br>viteational<br>modes in<br>thin SiO <sub>2</sub><br>films                  | JBCS               |         |
| 4     | 1423                        | S. Survens Kumer, M. Abdul Khośe, S.K. Elues, T.R.<br>Rovinden, and K.O.M. Núr | S. Se yuns Kumars// M. Abdul Khoder// S.K. Dhur //<br>T.R. Yundem and K.O.M. Nar | University<br>of Kerala,<br>Indira<br>Genthi<br>Centre for<br>Atomic<br>Research | Photobusine<br>scente and<br>Raman<br>studies of<br>2nS<br>nanoparticle<br>s implanted<br>with Cu <sup>*</sup><br>ions                                      | NIME               |         |
|       |                             |                                                                                |                                                                                  |                                                                                  | of quantum                                                                                                    |                    |         |
|       | <ul> <li>N\Sheet</li> </ul> | /Shaet2 /Sheet3 /                                                              |                                                                                  | possible for                                                                     |                                                                                                    |                    | ЪĽ      |
| 372   | F                           |                                                                                |                                                                                  |                                                                                  |                                                                                                    |                    | -0      |

最終データまで、新規作成した列に、文字列を 置換されたデータとして、処理さらた表示となる

| 3 7 | Print Even | 1-1 | (1×1)<br>(1) 表示(1) 第2 表示(1)                                              | <ol> <li>ツール(T) データ(D)</li> </ol> | 0K2/PD90 AUUT(H) Adabe PDF(B)                                                           |                                                                  | 質問を入力して                                                                                                    | 0550 -               |
|-----|------------|-----|--------------------------------------------------------------------------|-----------------------------------|-----------------------------------------------------------------------------------------|------------------------------------------------------------------|----------------------------------------------------------------------------------------------------|----------------------|
|     | 10.0       | 2   | 元以篇录(00.4) AC Cbi+Z                                                      | 🤮 Σ - 21 🏭 😣                      | - MS P3295 - 10 - В I Ц Ш                                                               |                                                                  | 7 %   建                                                                                                    | 🖽 • 💩 •              |
|     | C1         | ŏ.  | (初間)(① Ctri+X                                                            |                                   |                                                                                         |                                                                  |                                                                                                    |                      |
|     | A          | ia. | ⊐K-@) OFHC                                                               |                                   | c                                                                                       | D                                                                | E                                                                                                    | F                    |
| 1 1 |            | 23  | 粘的付付での Cx+PV<br>形式を選択して扱わけける).<br>クリア(4) ・<br>利助(4)<br>様素を). Ctri+F<br>8 | irastaval, E.A. Issoel            | 0. Isoovily // MJ. Muzika // J.K. Servetovel // E.A.<br>Intel                           | North<br>Cerolina<br>State Unire,<br>Unire North<br>Carolina     | BC<br>Low-<br>temperature<br>growth of<br>skicon<br>dissis<br>films: A<br>study of<br>chemical<br>bonding by<br>elipeometry<br>and infrared<br>emeritments | J.Vac.Sci.dt<br>Teth |
| 3   |            | 2 C | Martinet, R.A.B. Devine                                                  |                                   | C Matint // RAB Device                                                                  | CNET-CNT,<br>Peanos                                              | y<br>Comparison<br>of<br>expensional<br>and<br>calculated<br>TO and LO<br>coygen<br>vibrational<br>modes in<br>thin SiO <sub>2</sub><br>films              | nacs                 |
|     |            | 35  | Serevana Kumere, M. Abdul Ki<br>avindren and K.O.M. Neir                 | odar, S.K. Dhara, T.R.            | 8. Sursvans Kumurs // M. Abdul Khudur // S.K. Dhurs //<br>T.R. Ravindean and K.O.M. Nac | University<br>of Kerala,<br>Data<br>Galiki<br>Atomic<br>Research | Photobuning<br>scence and<br>Raman<br>studies of<br>ZnS<br>nanoparticle<br>simplanted<br>with Ca <sup>*</sup><br>ions                                      | NIME                 |

 Numerical Status
 Numerical Status
 Numerical Status
 Numerical Status
 Numerical Status
 Numerical Status
 Numerical Status
 Numerical Status
 Numerical Status
 Numerical Status
 Numerical Status
 Numerical Status
 Numerical Status
 Numerical Status
 Numerical Status
 Numerical Status
 Numerical Status
 Numerical Status
 Numerical Status
 Numerical Status
 Numerical Status
 Numerical Status
 Numerical Status
 Numerical Status
 Numerical Status
 Numerical Status
 Numerical Status
 Numerical Status
 Numerical Status
 Numerical Status
 Numerical Status
 Numerical Status
 Numerical Status
 Numerical Status
 Numerical Status
 Numerical Status
 Numerical Status
 Numerical Status
 Numerical Status
 Numerical Status
 Numerical Status
 Numerical Status
 Numerical Status
 Numerical Status
 Numerical Status
 Numerical Status
 Numerical Status
 Numerical Status
 Numerical Status
 Numerical Status
 Numerical Status
 Numerical Status
 Numerical Status
 Numerical Status
 Numerical Status
 Numerical Status
 Numerical Status
 Numerical Status
 Numerical Status
 Numerical Status<

24)

| 3)         74.64         Bit (0)         A.64         Bit (0)         A.64         Status         MID (1)         Status         MID (1)         Status         MID (1)         Status         Status                                                                                                    | 200 | rosoft Excel | Ajtab                                                                                                    |                                                                                                    |                                                                                  |                                                                                                    |                          | <u>-1615</u> |
|----------------------------------------------------------------------------------------------------|-----|--------------|----------------------------------------------------------------------------------------------------|----------------------------------------------------------------------------------------------------|----------------------------------------------------------------------------------|----------------------------------------------------------------------------------------------------|--------------------------|--------------|
| Image: Control of the second second                                                                                                    | 3   | THINE #      | 線田 表示の 挿入り 書式の ツールの データの                                                                                                    | ウインドウ(出) ヘルナ(出) Adobe PDF(国)                                                                                                    | 3                                                                                | 可能を入力してく                                                                                                    | <ul> <li>OSSO</li> </ul> | - 8 >        |
| O         Image: Control of the second second s                                                                                                    |     | 🧉 🖬 🔒        | 🕝 🐧 🛍 🛍 🐮 + 🕫 - 1 🛞 Σ + 🛃 🔛 🐵 .                                                                                                    | - MSP3295 ・ 10 ・ B I U 目目目                                                                                                    | i 💷 🔯 💐                                                                          | 3 %   課   (                                                                                                    | 🖽 • 💩 • 🖉                | <u>A</u> -   |
| A         B         C         D         E         F         B           1         0         0         0         0         0         0         0         0         0         0         0         0         0         0         0         0         0         0         0         0         0         0         0         0         0         0         0         0         0         0         0         0         0         0         0         0         0         0         0         0         0         0         0         0         0         0         0         0         0         0         0         0         0         0         0         0         0         0         0         0         0         0         0         0         0         0         0         0         0         0         0         0         0         0         0         0         0         0         0         0         0         0         0         0         0         0         0         0         0         0         0         0         0         0         0         0         0         0                                                                                                    | _   | C1           | - tx                                                                                                    | -                                                                                                    |                                                                                  |                                                                                                    |                          |              |
| 1         10         # 9.5         10         2.1         10         10         2.1         10         10         10         10         10         10         10         10         10         10         10         10         10         10         10         10         10         10         10         10         10         10         10         10         10         10         10         10         10         10         10         10         10         10         10         10         10         10         10         10         10         10         10         10         10         10         10         10         10         10         10         10         10         10         10         10         10         10         10         10         10         10         10         10         10         10         10         10         10         10         10         10         10         10         10         10         10         10         10         10         10         10         10         10         10         10         10         10         10         10         10         10         10 <th< th=""><th></th><th>A</th><th>В</th><th>c .</th><th>D</th><th>E</th><th>F</th><th></th></th<>                                                                                                    |     | A            | В                                                                                                    | c .                                                                                                    | D                                                                                | E                                                                                                    | F                        |              |
| 2         Image: Constraint of the second of the second of the secon                                                                                                    | 1   | No.          | 著者名                                                                                                    |                                                                                                    | THE .                                                                            | 類名                                                                                                    | 請文誌                      | 2            |
| 2         C. Matsion, R.A.B. Divise         T 0.50°/p (* 17.818/0.07.02)<br>T 8.810/0.710 (* 19.90)         Comparison<br>(* 19.90)         Comparison<br>(* 19.90)                                                                                                    | 2   | 1            | O Lucovsky, M J. Musicie, J K. Strivestavel<br>RECENTION<br>C 1975(20)<br>C 1975(20) | 0 Lucovsky // M.J. Munite// 17.2. Servetoval // E.A.<br>MrcH2 7.1.28<br>(************************************                                                                                                    | Northi<br>Cerolina<br>State Unire,<br>Unire, North<br>Carolina                   | Low-<br>temperature<br>growth of<br>skicoile<br>films: A<br>study of<br>chemical<br>bonding by<br>elipeometry<br>and infrared<br>spectroscop<br>y | J. Vac Soidt<br>Teth     | 85           |
| Comparison of the second second                                                                                                    | 3   | 2            | C 35-10<br>液晶<br>で 155-00<br>C Martinet, R.A.B Device<br>C 通知能の<br>「 第61-07<br>「 第61-07<br>」<br>フンスタンドドラ<br>リンスタンドドラ                                                                                                    | 「 作品は地の曲がひ<br>「 作品は地の曲がひ<br>「 作品は<br>一 作品は<br>一 作品 | CNET-CNT,<br>Featos                                                              | Comparison<br>of<br>experimental<br>and<br>outcuted<br>TO end LO<br>coygen<br>vibrational<br>modes in<br>thin 300<br>films                        | INCS                     |              |
| Conservation<br>Conservation<br>banditor for example<br>to a servation<br>banditor for example<br>to a servation<br>banditor for example<br>to a servation<br>banditor for example<br>to a servation<br>banditor for example<br>to a servation<br>to a servation<br>to a | 4   | 1423         | 3. Sarawana Kumara, M. Abdud Khudar, S.K. Ebara, T.R.<br>Ravindran and K.O.M. Niar                                                                                                    | 3. Survens Kummer // M. Abdul Khadar // S.K. Dhara //<br>T.R. Bavindean and K.O.M. Nar                                                                                                    | University<br>of Kerela,<br>Indira<br>Ganiki<br>Centre for<br>Atomic<br>Research | Photolumine<br>acence and<br>Raman<br>studies of<br>ZnS<br>nonoparticle<br>s implanted<br>with Cu <sup>*</sup><br>ions                            | NIME                     | _            |
| N 4 + H\Sheet2/Sheet3/                                                                                                    |     |              |                                                                                                    |                                                                                                    | Institut fuer                                                                    | of quantum                                                                                                    |                          |              |
|                                                                                                    |     | > > > Sheet  | L/Sheet2/Sheet3/                                                                                                    | I                                                                                                    |                                                                                  |                                                                                                    |                          | •            |

ţ

→ メニューバー「編集」→「コピー」 をクリック

→ メニューバー「編集」→「形式を選択して 貼り付ける」をクリック

以下の画面を確認し、

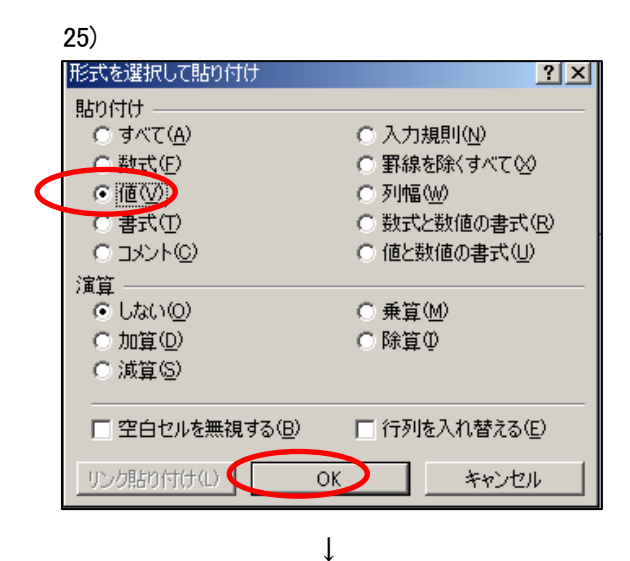

(この処理が重要!)

→「OK」をクリック

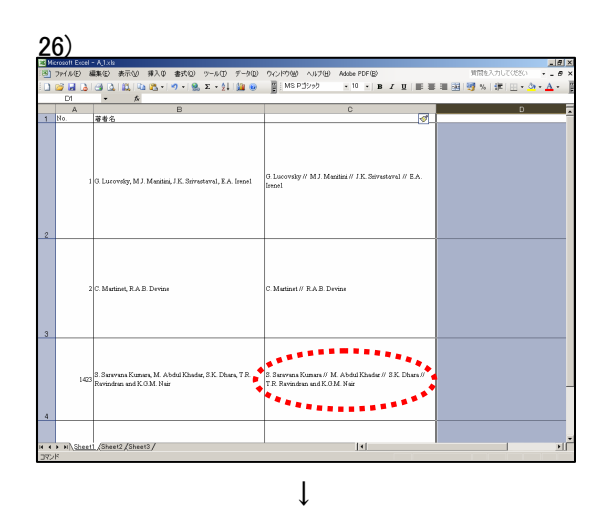

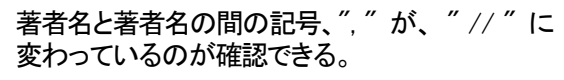

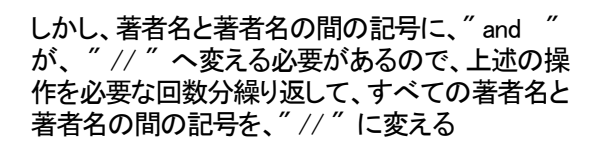

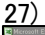

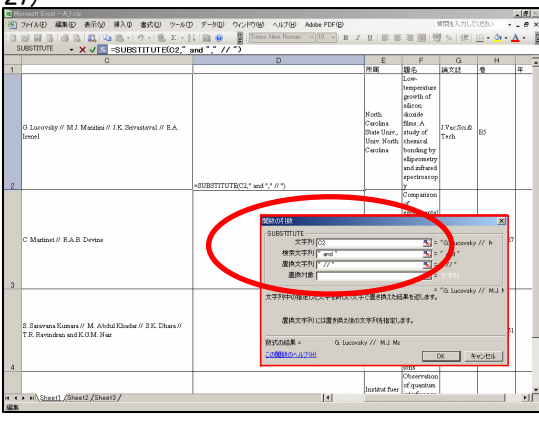

ţ

| 3 И | crosoft Exc             | cel - Book1              | .xla                   |                 |                     |         |           |          |                                                 |                                                                   |                          |                      |                                                         |                                                                                                    |                                                                               |            |                  | -10        |
|-----|-------------------------|--------------------------|------------------------|-----------------|---------------------|---------|-----------|----------|-------------------------------------------------|-------------------------------------------------------------------|--------------------------|----------------------|---------------------------------------------------------|----------------------------------------------------------------------------------------------------|-------------------------------------------------------------------------------|------------|------------------|------------|
| 9)  | THINE                   | 編集を)                     | 表示公                    | 挿入の             | 書式(2)               | ワール田    | データロ      | ウインドウゼ   | ヘルプピ                                            | Adobe F                                                           | OF(B)                    |                      |                                                         |                                                                                                    | 質問を入力して                                                                       | 10580      | 5 - <del>.</del> | - 6        |
| ï   | 🧉 🖬 🛛                   | 3 3 3                    |                        | a (8 )          | 9 - 9               | Σ - 2.  | L 🛍 😣     | MSI MSI  | ゴシック                                            | • 10                                                              | • B                      | 1 1                  |                                                         |                                                                                                    | 7 % 津                                                                         | <b>H</b> • | <u>ð</u> 1 -     | Α-         |
|     | D1                      | -                        | f.                     |                 |                     |         |           |          |                                                 |                                                                   |                          |                      |                                                         |                                                                                                    |                                                                               |            |                  |            |
|     | A                       |                          | В                      |                 | С                   |         | 1         |          | E                                               | F                                                                 |                          | 3                    | н                                                       | 1                                                                                                    | L.                                                                            |            | K                |            |
| 3   | crosoft Ecc             | :el - A_1:els            |                        |                 |                     |         |           |          |                                                 |                                                                   |                          |                      |                                                         |                                                                                                    |                                                                               |            |                  | _10        |
| 1   | TPINE                   | 編集(日)                    | 美示创                    | 狮入①             | 書式(1)               | 9-50    | 9-9D      | 04215000 | ~117(日)                                         | Adobe P                                                           | DF(B)                    |                      |                                                         |                                                                                                    | 第111年人力し0                                                                     | .0550      | <u>з</u>         | - 6        |
|     |                         | 3100                     |                        | a (85 + ).      | 17-18               | Σ - 2.  | 1 🛍 😣     | Tirse    | New Roman                                       |                                                                   | * B                      | I                    | U III I                                                 |                                                                                                    | 夏 % [ 津 ]                                                                     | 田•         | <u> 3</u> +      | <u>A</u> - |
|     | UBSTITUT                | ε .                      | X 🗸 🔣                  | =SUBS           | STITUTE             | (C2," a | nd * ,* / | / *)     |                                                 |                                                                   |                          |                      |                                                         |                                                                                                    |                                                                               |            |                  |            |
|     |                         |                          | C                      | :               |                     |         |           |          | D                                               |                                                                   |                          |                      | E                                                       | F                                                                                                    | G                                                                             |            | н                |            |
|     |                         |                          |                        |                 |                     | _       |           |          |                                                 |                                                                   |                          | 12                   | 185                                                     | 108                                                                                                    | 18X12                                                                         | 2          |                  | #          |
|     | G Lucovs<br>Irenel      | sky // MJ.               | Manifini (             | / J.K. Sev      | restored //         | E.A.    |           |          |                                                 |                                                                   |                          | 2 C 2 C 2 C          | oeth<br>erolina<br>late Univ.,<br>niv. Noeth<br>erolina | temperature<br>growth of<br>skinten<br>(konide<br>films: A<br>study of<br>chemical<br>bonding by<br>skipeometry<br>and infrared<br>spectroscop | J.VacSnidt<br>Tech                                                            | B3         |                  |            |
|     |                         |                          |                        |                 |                     |         |           |          |                                                 |                                                                   |                          |                      |                                                         | Comparison<br>of<br>recentments                                                                                                    | 1                                                                             |            |                  |            |
| 3   | C Martin                | et // RAB                | . Devine               |                 |                     |         |           |          | GOTOS IA<br>-SUBSTITUT<br>文<br>検索穴<br>置換穴<br>置換 | E<br>宇列 [22<br>宇列 [ <sup>1</sup> 3<br>宇列 [ <sup>1</sup> 7<br>対象 [ | -d*<br>/*                |                      |                                                         | 5<br>5<br>5<br>5                                                                                                    | "G. Luceverk;<br>" and "<br>: " // "<br>: : : : : : : : : : : : : : : : : : : | (// )      | ×                | 7          |
|     | 3. Sarava<br>T.R. Ravia | na Kumara<br>ndran and I | // M. Abd<br>K.O.M. Ne | tul Khoda<br>ir | ₽ <i>//</i> 8 K. Dł | urs#    |           |          | 文平列中の相<br>置換文<br>動式の結果。<br>この開始のへい              | 確した文字<br>本列 には<br>1<br>1 <u>1700</u>                              | Fを新した<br>置が決えi<br>G. Luc | 文平で<br>kの文7<br>ovaky | 置き換えた)<br>守(を指定)<br>// M.J. N                           | 5単を近します。<br>.ます。<br>:                                                                                                    | G Lucevsk:                                                                    | 1/1        | жц)<br>ж.)       | a          |
|     | 1 11) She               | and (Shar                | at2 /Shee              | 12/             |                     |         |           |          |                                                 |                                                                   | 41                       | 1.                   | istikut fuer                                            | Observation<br>of quantum                                                                                                    |                                                                               |            |                  | T.         |
|     | PERCONCERNIC            | LETT STATE               |                        | 1107            |                     |         |           |          |                                                 |                                                                   |                          |                      |                                                         |                                                                                                    |                                                                               |            |                  |            |

↓

→ メニューバー「挿入」→「関数」(省略)

検索文字列として、2重引用符、スペース、a、n、d、 スペース、2重引用符を入力、全部で7文字

置換文字列として、2 重引用符、スペース、スラッシュ、スラッシュ、スペース、2 重引用符の6文字

29)

| 22 Mi | crosoft Exce              | el - Book1.sla                                                                                |                                                                                                |                                                                                                    |                                                                                  |                                                                                                    |       |             |        |         |                               | a × |
|-------|---------------------------|-----------------------------------------------------------------------------------------------|------------------------------------------------------------------------------------------------|----------------------------------------------------------------------------------------------------|----------------------------------------------------------------------------------|----------------------------------------------------------------------------------------------------|-------|-------------|--------|---------|-------------------------------|-----|
| 3     | 7P1NE)                    | 編集(1) 表示(2) 薄)                                                                                | 人口 書式(2) ツール                                                                                   | の データの りんりり                                                                                                    | (H) ~1170                                                                        | Adobe PD                                                                                                    | e (B) |             | 317    | 教を入力してい | SSG) • -                      | 8 × |
|       | 🧉 🖬 🕻                     | ・ 元に戻せませんしい                                                                                   | Ctri+Z 🤮 🎗 🔹                                                                                   | 21 🚂 🐵 📲 🕅                                                                                                    | IS Pゴシック                                                                         | • 10                                                                                                    | • B I | 2   E = = = | II 🔀 🥳 | % 課 日   | - 💁 - <u>A</u>                | •   |
|       | B1                        | ¥ 100000                                                                                      | Ctrl+X                                                                                         |                                                                                                    |                                                                                  |                                                                                                    |       |             |        |         |                               |     |
|       | A                         | 🕰 38-90                                                                                       | OWHC D                                                                                         | D                                                                                                    | E                                                                                | F                                                                                                    | G     | н           | 1      | J       | K                             |     |
| 1     | E10.                      | 3. 貼り付け(P)                                                                                    | Otr HV                                                                                         |                                                                                                    | 7129                                                                             | 1000 Local                                                                                                    | 調又陰   | 8           | *      | balle   | #-9-F                         | 198 |
|       |                           | 形式を選択して貼りけ                                                                                    | 17S).                                                                                          |                                                                                                    |                                                                                  | temperature                                                                                                    |       |             |        |         |                               |     |
|       |                           | 297P(A)                                                                                       | •                                                                                              |                                                                                                    |                                                                                  | growth of                                                                                                    |       |             |        |         |                               |     |
|       |                           | 形除①                                                                                           |                                                                                                |                                                                                                    | North                                                                            | station                                                                                                    |       |             |        |         |                               |     |
|       |                           | 43 検索(5)。                                                                                     | Ctri+F W// M.J.                                                                                | G. Lucovsky // M.J.                                                                                                    | Carolina                                                                         | films: A                                                                                                    |       |             |        |         |                               |     |
|       |                           | 8                                                                                             | // EA                                                                                          | Seiresteral // F.A.                                                                                                    | State Univ.,                                                                     | study of                                                                                                    | Tech  | B5          | 1987   | 530-    |                               |     |
|       |                           | Irene I                                                                                       | Irenel                                                                                         | Irenel                                                                                                    | Univ. North<br>Carolina                                                          | chemical<br>bonding by<br>ellipsometry<br>and infrared<br>spectroscop                                                                      |       |             |        |         |                               |     |
| 3     |                           | 2 C. Mutinet, R.A.B.<br>Devine                                                                | C. Martinet // R.A.B<br>Devine                                                                 | C. Martinet // R.A.B.<br>Devine                                                                                            | CNET-CNT,<br>France                                                              | Comparison<br>of<br>experimental<br>and<br>calculated<br>TO and LO<br>oxygen<br>volvestional<br>modes in<br>thin SiO <sub>2</sub><br>films | INCS  | 187         | 1995   | 96-100  | 冬重反動に<br>よる見かけ<br>上の腰厚依<br>存性 |     |
| 4     | 14                        | S. Saravana Kuman,<br>M. Abdul Khadar,<br>133 SK. Dhara, T.R.<br>Ravindron and K.G.M.<br>Neir | S. Sarawana Kumara.<br>M. Abdul Khadar //<br>S.K. Dhara // T.R.<br>Revindren and K.G.B.<br>Naz | <ul> <li>Sarawana Kumiea //<br/>M. Abdul Khoder //<br/>S.K. Dhara // T.R.</li> <li>Ravisidren // K.G.M.<br/>Nar</li> </ul> | University<br>of Kenila,<br>Indira<br>Gandhi<br>Centre for<br>Atomic<br>Research | Photokumine<br>scence and<br>Ruman<br>studies of<br>ZnS<br>nanop article<br>s implanted<br>with Cu <sup>+</sup><br>ions                    | NIME  | 251         | 2006   | 435-440 |                               |     |
|       |                           |                                                                                               |                                                                                                |                                                                                                    |                                                                                  | Observation                                                                                                    |       |             |        |         |                               |     |
|       |                           | (m                                                                                            |                                                                                                |                                                                                                    | Institut flier                                                                   | of drauges                                                                                                    |       |             |        |         | I.,                           |     |
| • •   | <ul> <li>NAShe</li> </ul> | ett_(Sheet2/Sheet3/                                                                           |                                                                                                |                                                                                                    |                                                                                  | •                                                                                                    |       |             |        |         |                               | 21  |

↓

30)

|   | crosoft Excel - | Booklada                                                                                  | a. 100. d                                                                         | . N/N) /N /                                                                                                    | -00110              | 700 000     | - 505/0)    |         |                               | 10774-3 ml   | 77/64/1 |          |
|---|-----------------|-------------------------------------------------------------------------------------------|-----------------------------------------------------------------------------------|----------------------------------------------------------------------------------------------------|---------------------|-------------|-------------|---------|-------------------------------|--------------|---------|----------|
| 2 | 2011/02/ a      | 1990 1997 1997 1997 1997 1997 1997 1997                                                   | 7-WD 7                                                                            | -x@ -A.                                                                                                    | Times New           | Press - 1   | n n n       |         |                               |              | in A    |          |
|   | D2              | Carlos Inc. Ind. Con Temperatur                                                           | Z * Z+ 3                                                                          | silicon diox                                                                                                    | ida filme: A        | study of ch | emical hore | 9 💷     | e a 14                        | d infrared s |         | <u> </u> |
|   | A               | B                                                                                         | C                                                                                 | D                                                                                                    | E                   | F           | G           | H       | 1                             | J            | K       | L        |
| 1 | No.             |                                                                                           | 所属                                                                                | 難名                                                                                                    | 論文誌                 | 분           | 年           | page    | キーワード                         | 编考           |         |          |
| 2 | 1               | 5. Lucovsky // M.J. Matshui // J.K.<br>Stirnstaval // E.A. Ireael                         | North<br>Cerolina<br>State Unirr,<br>Unirr, North<br>Carolina                     | Low-<br>temperature<br>growth of<br>shicoide<br>dicoide<br>films: A<br>study of<br>chemical<br>bonding by<br>ellip constry<br>and infrared<br>spectroaccop<br>w | J.Yar Sci.&<br>Tech | 85          | 1987        | 530-    |                               |              |         |          |
| 3 | 2               | C. Martinet // R.A.B. Devine                                                              | CNET-CNT,<br>France                                                               | Comparison<br>of<br>coperimental<br>and<br>calculated<br>TO and LO<br>orygen<br>vibrational<br>modes in<br>thin SiO <sub>2</sub><br>films                       | INCS                | 187         | 1995        | 96-100  | 冬重反射に<br>よる見かけ<br>上の親軍依<br>祥性 |              |         |          |
| 4 | 1423            | S. Sarwana Kumara // M. Abdul<br>Khadar // S.X. Dhara // T.R.<br>Ravindean // K.G.M. Nair | University<br>of Kerela,<br>Indira<br>Ganifhi<br>Centre for<br>Atonic<br>Research | Photolumine<br>acence and<br>Raman<br>studies of<br>ZnS<br>nenoparticle<br>s implanted<br>with Cu <sup>*</sup><br>ions                                          | NIME                | 251         | 2006        | 435-440 |                               |              |         |          |
|   |                 |                                                                                           | Institut foer                                                                     | Observation<br>of quantum                                                                                                    |                     |             |             |         |                               |              |         |          |

最終的には、不要になった、B 列、C 列他を削除 する

新しく B 列に、著者名が変換された内容に置き換わっている状態が得られる